## How to Do – Overtime Claim

Overtime and additional payments can now be claimed via the My Leave / My Claims section on My View.

To submit claims, select the Log New Attendance button:

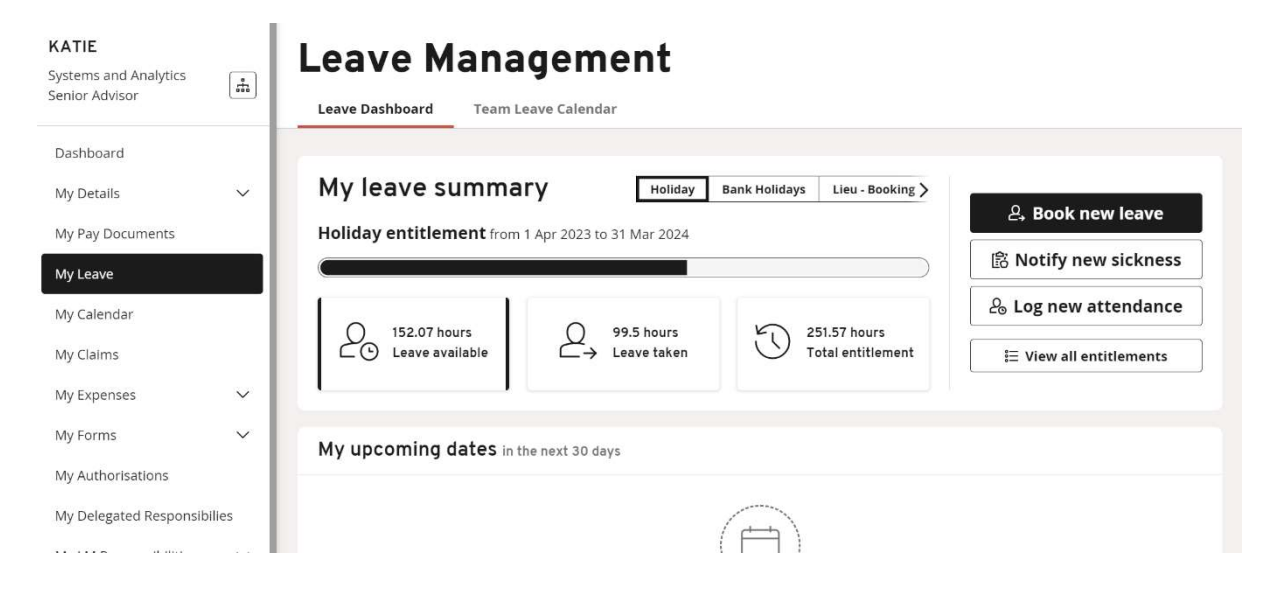

Here you will see the different types of overtime / additional payments option applicable within your service area.

| 8778 SI.                            | Log new attendance            | •                                   | ×                                       |            |
|-------------------------------------|-------------------------------|-------------------------------------|-----------------------------------------|------------|
| Me                                  |                               |                                     |                                         | -          |
| KATIE                               | Select the type of attendance | you would like to record.           |                                         |            |
| Systems and Analy<br>Senior Advisor | Overtime (Standard)           | Lieu - Accrual                      | Stand By - IT (1 Stand by is 1<br>hour) |            |
| Dashboard                           |                               |                                     |                                         |            |
| My Details                          |                               |                                     |                                         | u leave    |
| My Pay Documen                      |                               |                                     |                                         | wieave     |
| My Leave                            |                               |                                     |                                         | / sickness |
| My Calendar                         |                               |                                     |                                         | tendance   |
| My Claims                           |                               |                                     |                                         | itlements  |
| My Expenses                         |                               |                                     |                                         |            |
| My Forms                            |                               |                                     |                                         |            |
| My Authorisation                    |                               |                                     |                                         |            |
| My Delegated Re:                    |                               |                                     | Close                                   |            |
| My LM Responsibilities              |                               | <u> </u>                            |                                         |            |
| MyView History                      |                               | There is no upcoming leave in the n | ext 30 days.                            |            |
| My Onboarding 🗸 🗸                   |                               |                                     |                                         |            |

When selecting Overtime (Standard), you will need to select the correct category of overtime applicable to the work you have undertaken, i.e. overtime at basic, overtime at time and a half and overtime at double time.

| ST HELENS                        |                    | Log new attendance - Overtime                                                                                                    | ×   | bloyee Search | Q ? 🚇                              | ) ပ |
|----------------------------------|--------------------|----------------------------------------------------------------------------------------------------|-----|---------------|------------------------------------|-----|
| Me My People                     |                    |                                                                                                    | -   |               |                                    |     |
| KATIE<br>Systems and Analytics   | Leav               | Type Overtime Category Overtime at basic V Comments                                                                                                    |     |               |                                    |     |
| Dashboard                        | My and M           | Date * 30/01/2024                                                                                                    |     |               |                                    |     |
| My Details V<br>My Pay Documents |                    | hh mm hrs decimal<br>Total Time *                                                                                                    |     |               | look new leave<br>tify new sicknes | s   |
| My Leave                         | Holi               | Do you want to charge to a Yes O No O                                                                                                    | .   | 28 Log        | ; new attendance                   | e:  |
| My Claims                        |                    | Note<br>All payment and / or lieu time for this extra attendance will be calculated automatically<br>based on business policy. Enter only the actual hours of the extra attendance worked. |     | i≣ Vie        | ew all entitlements                |     |
| My Expenses 🗸 🗸                  | My                 | Submi                                                                                                    |     |               |                                    |     |
| My Forms 🗸 🗸                     |                    |                                                                                                    | - 1 |               |                                    |     |
| My Authorisations                |                    |                                                                                                    |     |               |                                    |     |
| My Delegated Responsibilies      |                    | Clo                                                                                                    | se  |               |                                    |     |
| My LM Responsibilities           |                    | There is no upcoming leave in the next 30 days.                                                                                                    |     |               |                                    |     |
| MyView History                   |                    |                                                                                                    |     |               |                                    |     |
| My Onboarding 🗸 🗸                | My recent requests |                                                                                                    |     |               |                                    |     |
| My Help 🗸 🗸                      |                    |                                                                                                    |     |               |                                    |     |

Employees can input comments, the date the overtime was worked, the number of hours and minutes to be claimed.

Payments will automatically be charged to your home costcode, if payment should be charged to an alternative code you can input the applicable objective and subjective code. Where an employee may not know the correct cost centre at the point of submission the authorising manager will be able to adjust on receipt of the claim.

| ST             | Log new attendance - Overtime (Standard)                                                                                                    | ×  | ?       |
|----------------|----------------------------------------------------------------------------------------------------|----|---------|
| -              | Type Overtime (Standard)                                                                                                    |    |         |
| Analy<br>r     | Date * 19/01/2024                                                                                                    |    | _       |
| 222- C         | hh mm hrs decimal Total Time *                                                                                                    |    | w leav  |
| men E E        | different cost centre?                                                                                                    |    | / sicki |
|                | Note<br>All payment and / or lieu time for this extra attendance will be calculated automatically<br>based on business policy. Enter <b>only</b> the actual hours of the extra attendance worked.<br>Submit |    | itleme  |
| ation          |                                                                                                    |    |         |
| d Re:          | Clo                                                                                                    | se |         |
| onsibilities + |                                                                                                    |    |         |
| ory            | There is no upcoming leave in the next 30 days.                                                                                                    |    |         |

For each type of overtime or additional payment selected the system will automatically calculate the correct rate of pay to be paid.

Employees should submit a claim for each individual date worked.

Once submitted this will go to your appropriate payment approver linked within the authorised signatory database.

Via the MyView History tab employees will be able to check the progress or details of their claim.

Once the claim has been approved, payment will be made in the next available pay cycle.